# Ewch i / go to <u>hwb.gov.wales</u>

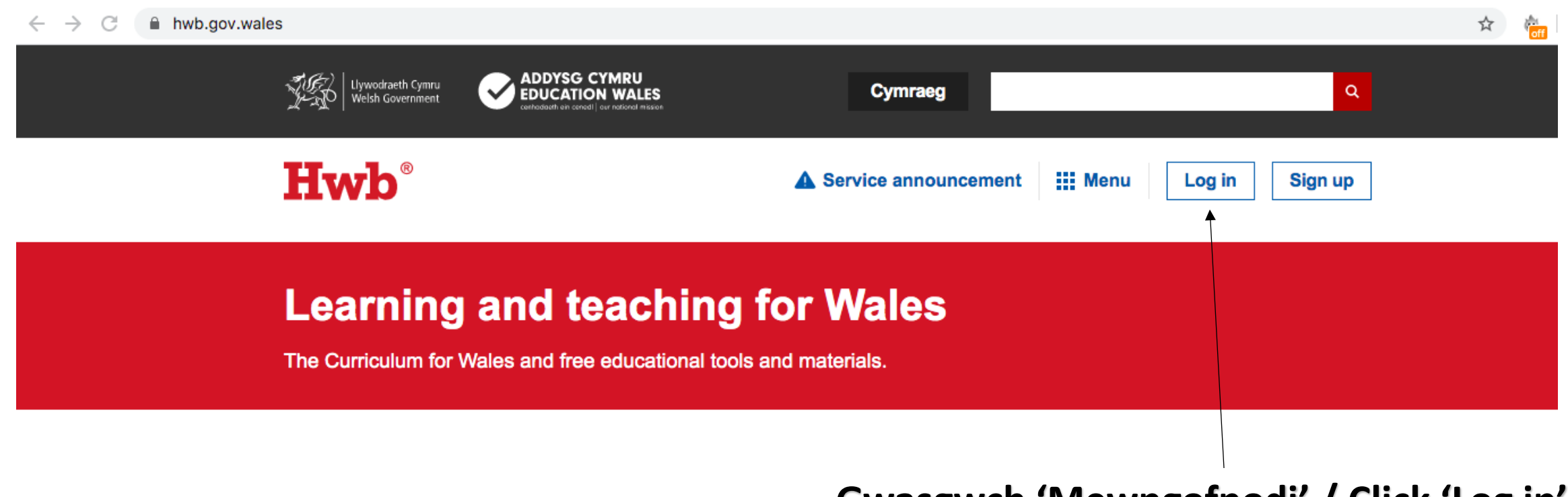

Gwasgwch 'Mewngofnodi' / Click 'Log in'

### Cliciwch 'Just2easy' / Click 'Just 2 easy'

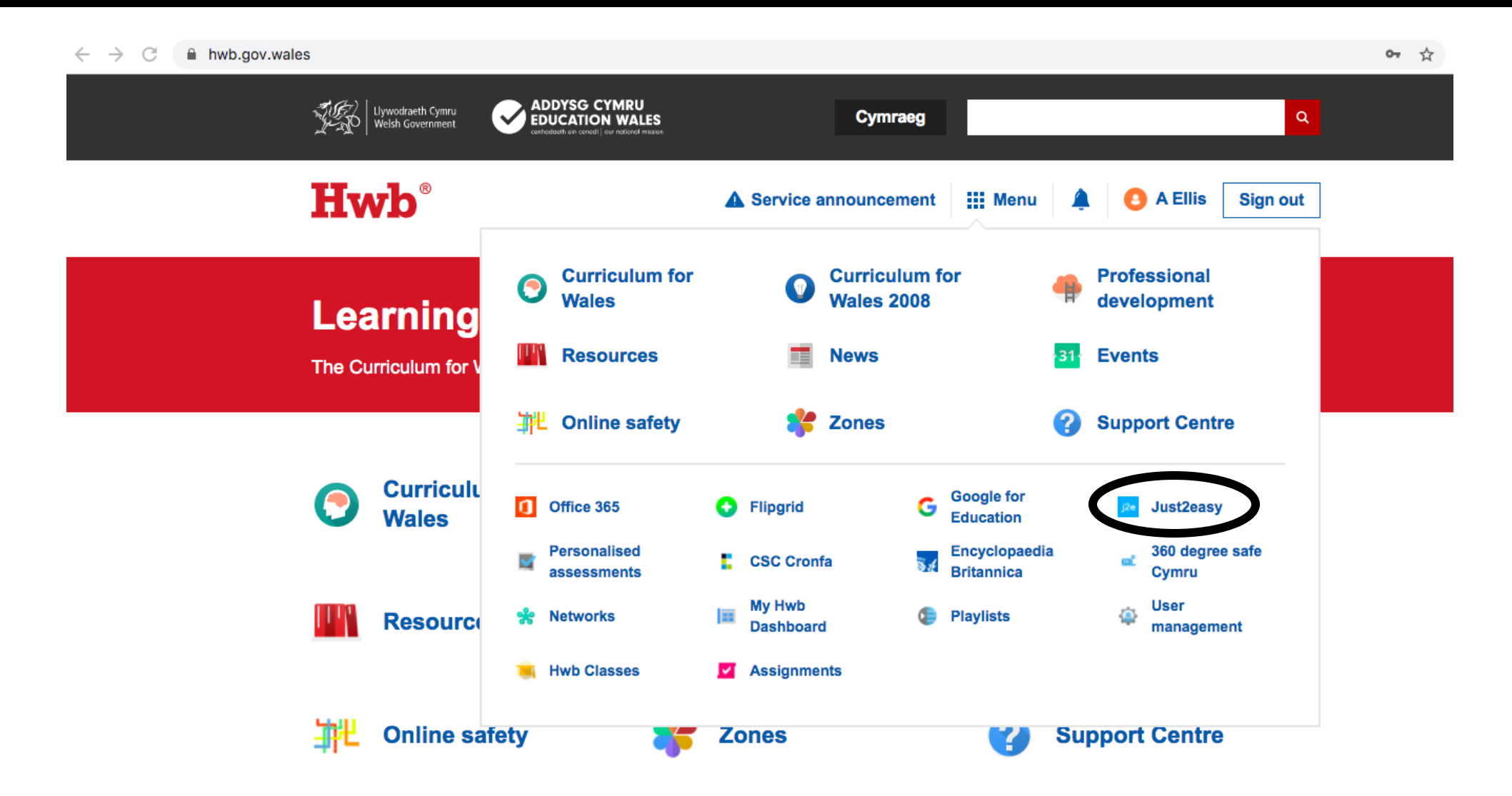

### Dewiswch 'jit5' / Choose 'jit5'

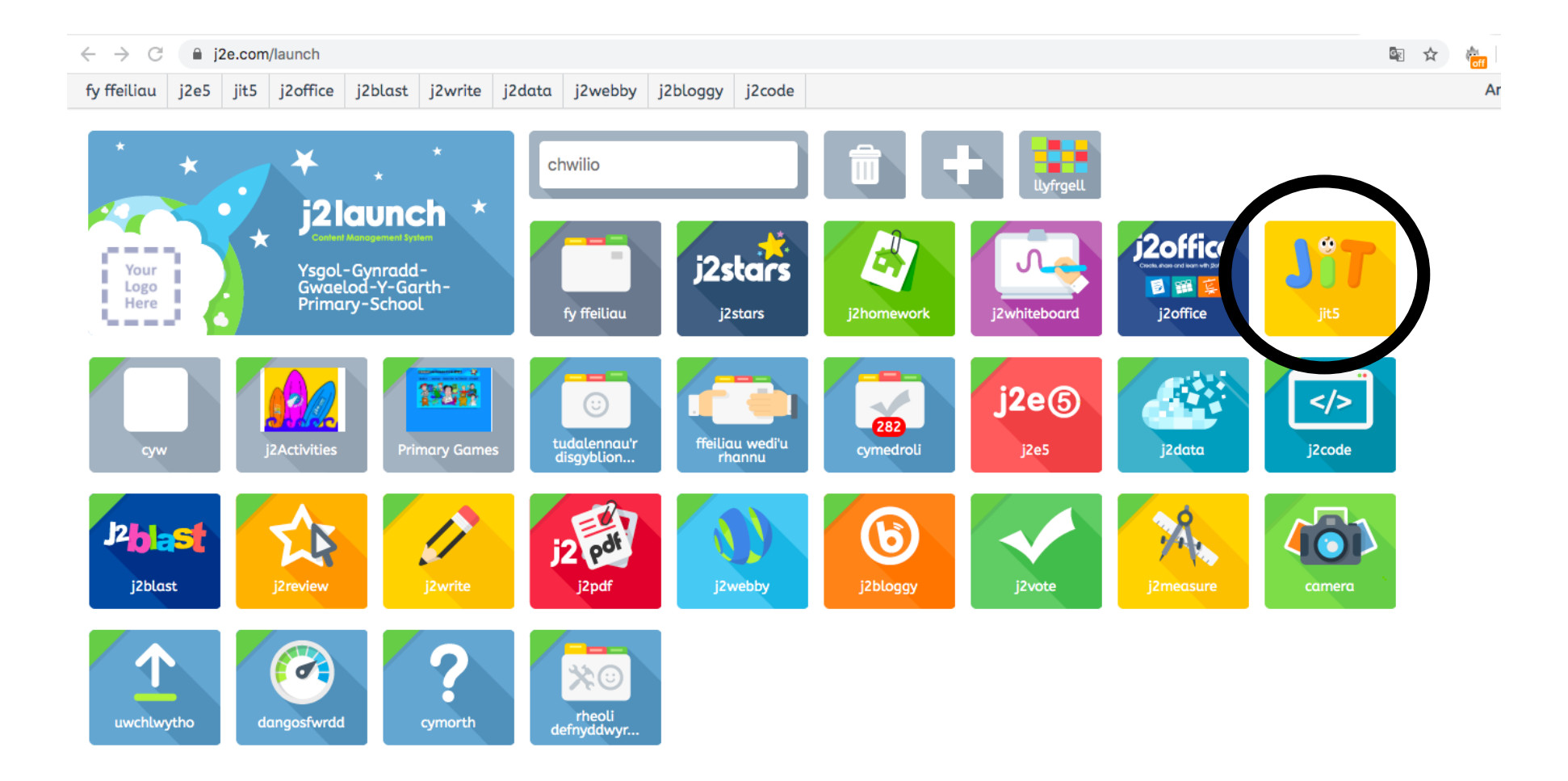

#### Dewiswch'paent', 'pictogram' neu 'cyfuno'/Choose 'paint', 'pictogram' or 'mix'

| $\leftrightarrow$ $\rightarrow$ C $\cong$ j2e.com/jit5#paint | * * *                                                                                                    |
|--------------------------------------------------------------|----------------------------------------------------------------------------------------------------|
| ⊙ © © © © ⊙ ©                                                | ysgrifennu paent crwban slart pictogram animeiddio cangen cyfuno<br>paent paent crwban slart pictogram animeiddio cangen cyfuno<br>paent |
| <b>+</b>                                                     |                                                                                                    |
|                                                              | templedi lluniau ×                                                                                                    |
| Anifeiliaid >                                                | gwag traeth                                                                                                    |
|                                                              | parc rhewfryn                                                                                                    |
|                                                              |                                                                                                    |
|                                                              |                                                                                                    |

### Ar 'pictogram' dewiswch 'anifeiliaid anwes' / Choose 'pets' on picogram

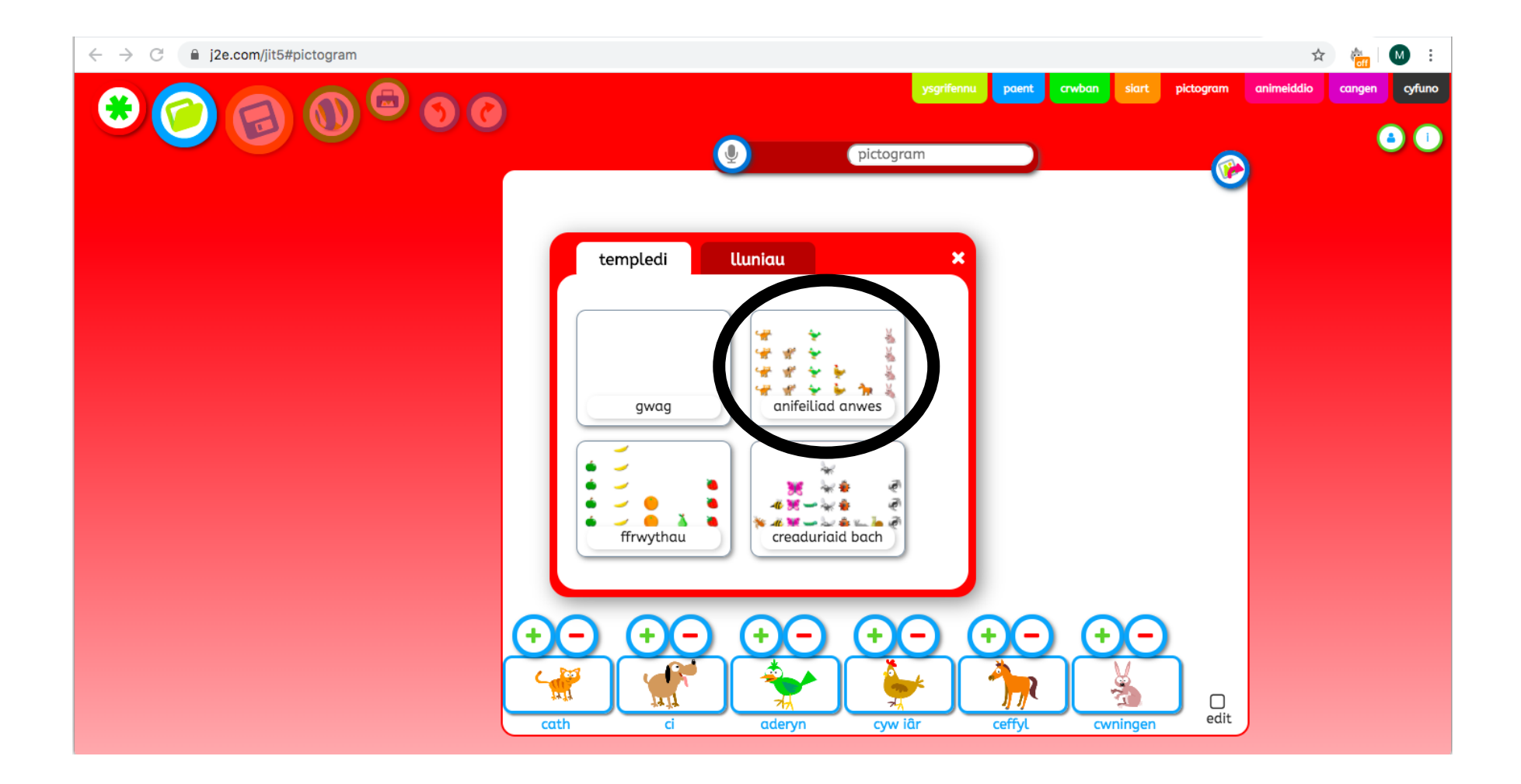

# Arbedwch eich gwaith / Save your work

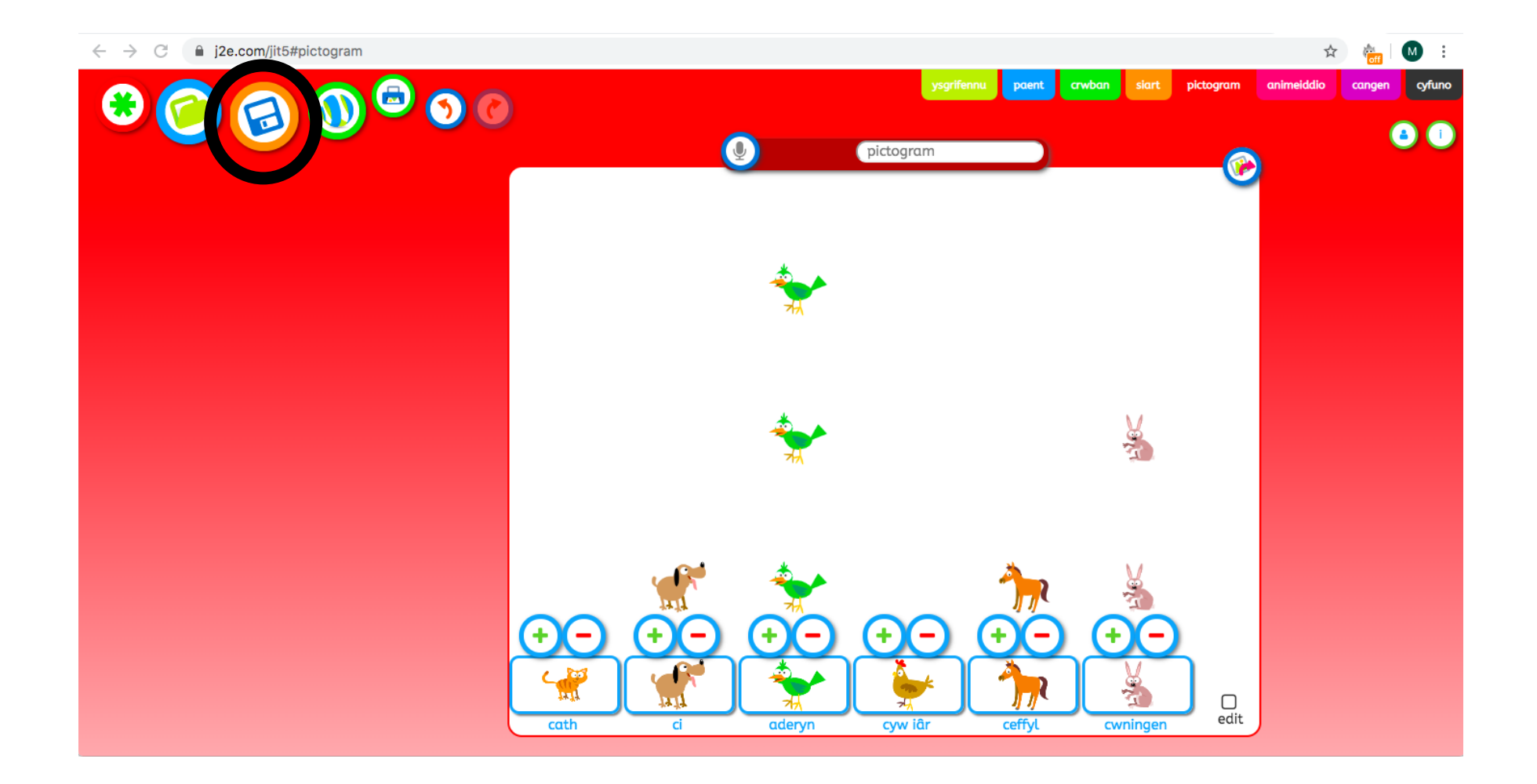